## 「成績照会」画面の見方について

成績照会の説明です。

成績照会では、すでに修得をした科目の成績と現在履修中の科目を一覧で確認することが

できます。また、GPA と単位の修得状況が確認できます。

| Reserved     Reserved     Reser |                        |         |  |  |  |  |  |  |  |
|----------------------------------------------------------------------------------------------------|------------------------|---------|--|--|--|--|--|--|--|
| 個人情報         履修登録関係         授業         時間割         成績関連         アンケート                                                                                                    |                        |         |  |  |  |  |  |  |  |
|                                                                                                    |                        | 成績照会    |  |  |  |  |  |  |  |
| ホータル                                                                                                    | クラスフロフ:                | 進級見込判定  |  |  |  |  |  |  |  |
| <b>2019年3月</b> 日月火7                                                                                                    | ▶ 本日 スケジュール<br>水 木 金 土 | あなたへのおき |  |  |  |  |  |  |  |

ログイン後のホーム画面より、[成績関連]→[成績照会]をクリックします。

## 1. 表示の設定

| ſ |     | ▶ 成績照会   |                        |       |       |       |    |       |    |
|---|-----|----------|------------------------|-------|-------|-------|----|-------|----|
| 1 | C   | 🔩 表示パターン | ● 通常 ○ 年度学期別           |       |       |       |    |       |    |
| 2 |     | ▫ 表示設定   | ☑ 評価名称 ☑ 不合格科目 ☑ 履修中科目 | 🗹 GPA | ☑ 単位條 | §得状況桐 | 刺  | 3     | 表示 |
|   | Ī   |          | 科目名                    | 単位    | 評価    | 年度    | 時期 | 教員氏名  |    |
|   | - [ | 【卒業要件に関  | する科目】                  |       |       |       |    |       |    |
|   |     | 教養総合科目   |                        |       |       |       |    |       |    |
|   |     | 基礎科目群    |                        |       |       |       |    |       |    |
|   |     | 神道科目     |                        |       |       |       |    |       |    |
|   |     | 神道と      | 上文化                    | 2     | A+    | 2015  |    | 島田 潔  |    |
|   |     | 國學院科目    |                        |       |       |       |    |       |    |
|   |     | 日本の      | の基層文化(祭りに潜む世界を探る)      | 2     | в     | 2015  |    | 島田 潔  |    |
|   |     | 日本語科目    |                        |       |       |       |    |       |    |
|   |     | 基礎[      | 日本語                    | 2     | в     | 2015  |    | 鈴木 道代 |    |

必要な項目に合わせて表示を設定することができます。

①【表示パターン】 [通常]を選択した場合、科目分野ごとに表示されます。

[年度学期別]を選択した場合、各年度、学期別に科目分野ごとの履修・成績状況が 表示されます。

- ②【表示設定】 修得・履修状況一覧の表示内容を、設定することができます。
   選択した項目で一覧が表示されます。
- ③【表示】①と②をそれぞれ選択し、[表示]をクリックすると、選択した 項目で履修・成績一覧が表示されます。

## 2. GPAと単位修得状況

| 1 | s GPA - |      |      |      |      |      |       |      |     |      |      |      |      |      |      |
|---|---------|------|------|------|------|------|-------|------|-----|------|------|------|------|------|------|
| 2 | 🍨 単位修得状 | 況    |      |      |      |      |       |      |     |      |      |      |      |      |      |
|   | 科目分類    | 【合計】 |      |      |      |      |       |      |     |      |      |      |      |      |      |
|   |         |      | 教養総合 |      |      |      |       |      |     |      |      |      |      |      |      |
|   |         |      |      | 基礎科目 |      |      |       |      |     | 人間総合 |      |      |      |      |      |
|   |         |      |      |      | 國學院  | 日本語  | 外国語   | スポト  | スポロ |      | テーマ別 |      |      |      |      |
|   |         |      |      |      |      |      |       |      |     |      |      | 生活文化 | 人間社会 | 心性思想 | 環境技術 |
|   | 卒業要件単位  | 124  | 36   |      |      |      | 8     |      |     |      |      | 2    | 2    | 2    | 2    |
|   | 修得済単位   | 34   | 6    | 4    | 0    | 0    | 2     | 2    | 0   | 2    | 0    | 0    | 0    | 0    | 0    |
|   | 履修中単位   | 10   | 0    | 0    | 0    | 0    | 0     | 0    | 0   | 0    | 0    | 0    | 0    | 0    | 0    |
|   | 合計単位    | 44   | 6    | 4    | 0    | 0    | 2     | 2    | 0   | 2    | 0    | 0    | 0    | 0    | 0    |
|   | 科日分類    |      |      |      |      |      |       |      |     |      |      |      |      |      |      |
|   |         |      |      |      |      |      |       |      | 専門  |      |      |      |      |      |      |
|   |         |      |      |      |      |      |       | 単位認定 |     | 専門基礎 | 基幹講義 |      |      | 基幹演習 |      |
|   |         | 総合講座 | 教総演習 | 情報処理 | キャリア | 選択外語 | Japan |      |     |      |      | 神道文化 | 宗教文化 |      | 演習1  |
|   |         |      |      |      |      |      |       |      |     |      |      |      |      |      |      |
|   | 卒業要件単位  |      |      |      |      |      |       |      | 64  | 20   | 12   |      |      | 8    | 4    |
|   | 修得済単位   | 0    | 0    | 2    | 0    | 0    | 0     | 0    | 26  | 10   | 6    | 4    | 2    | 0    | 0    |

①【G P A】 累積GPA値が表示されます。

②【単位修得状況】 各学科で定められている卒業要件に対する修得及び履修の状況を

確認することができます。

「共通教育科目(教養総合)」「専門教育科目」「教職・資格」の順に表示されます。

## 3. 表示内容について

| ┗ 成績照会                |       |       |        |     |       |
|-----------------------|-------|-------|--------|-----|-------|
| ■ 表示パターン ● 通常 ○ 年度学期別 |       |       |        |     |       |
| ╸表示設定                 | GPA 🗄 | ☑ 単位修 | \$得状況構 | 周   | 表示    |
| 科目名                   | 単位    | 評価    | 年度     | 時期  | 教員氏名  |
| 【卒業要件に関する科目】 (1)      | (2)   | (3)   | (4)    | (5) | (6)   |
| 教養総合科目                |       |       |        |     |       |
| 基礎科目群                 |       |       |        |     |       |
| 神道科目                  |       |       |        |     |       |
| 神道と文化                 | 2     | A+    | 2015   |     | 島田 潔  |
| 國學院科目                 |       |       |        |     |       |
| 日本の基層文化(祭りに潜む世界を探る)   | 2     | в     | 2015   |     | 島田 潔  |
| 日本語科目                 |       |       |        |     |       |
| 基礎日本語                 | 2     | В     | 2015   |     | 鈴木 道代 |

①【科目名】 卒業要件に関する「科目区分」、「科目分野」、「科目名」が表示されます。

- ②【単 位】 科目ごとの修得単位数です。不合格の科目の単位は表示されません。
- ③【評価】 基準点に基づいて、評価記号が表示されます。
- ④【年 度】 受講した科目の年度が表示されます。
- ⑤【時 期】 受講した科目の時期が表示されます。

(前期・通年・後期・集中・前期集中・後期集中)

⑥【教員氏名】 受講した科目の教員名が表示されます。

【注意】

※他の画面へ切り替える場合、表示設定は全項目が表示された状態に戻ります。